# Caducidad de artículos

### Descripción

La caducidad de los artículos en Yunbit se genera a través de sus Variables logísticas (lote, palet, etc...) en la ficha de contenedor de Yunbit (variables logísticas) podemos encontrar el campo Fecha de caducidad.

Este campo se podrá rellenar en la entrada o posteriormente.

## Configuración fechas de caducidad

- 1. Añadir la fecha de caducidad en el contenedor en el que se incluye el artículo (lote, palet, caja, etc.).
- Añadir un valor numérico (días) al campo que se encuentra en la pestaña de stock del <u>artículo</u>, que se denomina "Límite fecha caducidad", veamos el funcionamiento:

| ÓRDENES DE TRABAJO                                                      | RECOGIDAS ENVÍOS           | ARTÍCULOS STOCK / SN      | artículos ×                            | PEDIDOS EN         | IPRESAS ÓRDENES  | DE COMPRA     |                       |         |  |  |  |
|-------------------------------------------------------------------------|----------------------------|---------------------------|----------------------------------------|--------------------|------------------|---------------|-----------------------|---------|--|--|--|
| ARTÍCULOS < < IR AL LI                                                  | STADO << IR A LA VISUALIZA | ción > modificación       |                                        |                    |                  |               | Q Buscar              |         |  |  |  |
| IMPRIMIR FICHA IMPRIMIR ETIQUETA IMPRIMIR ETIQUETA ZPL GENERAR BARCODE  |                            |                           |                                        |                    |                  |               |                       |         |  |  |  |
| BORRAR REPLICAR                                                         | REALIZAR MODIFICACIÓN      | REALIZAR MOD. Y VOLVER AL | LISTADO                                |                    |                  |               |                       |         |  |  |  |
| DATOS FUNDAMENTALE                                                      | CARACTERÍSTICAS            | PRECIOS STOCK VAR         | RIABLES LOGÍSTICAS                     | PROVEEDORES        | ENTRADAS/SALIDAS | MANTENIMIENTO | PRODUCTOS CONTINENTES | $\odot$ |  |  |  |
| 16493 - AZU-086 - Caja para Roscón de Reyes 27 cm 1,24 - 0,00 € -       |                            |                           |                                        |                    |                  |               |                       |         |  |  |  |
| Los campos marcados con asterísco * son de obligatoria cumplimentación. |                            |                           |                                        |                    |                  |               |                       |         |  |  |  |
| UNIDAD DE MEDIDA DEL STOCK *                                            |                            |                           | ALMACÉN POR DEFECTO * LÍMITE FECHA CAD |                    |                  |               | CIDAD                 |         |  |  |  |
| Unidades                                                                |                            | ✓ A                       | LMACEN PRINCIPAL                       | L                  | • •              |               |                       |         |  |  |  |
| ACCESO AL REGISTRO                                                      | D                          | A                         | CESO AL REGISTRO                       |                    |                  |               |                       |         |  |  |  |
| COMPROBAR STOCK                                                         |                            | SL                        | NO COMPRUEBA STOCK,                    | ¿HAY QUE PREPARARL | N PREPARACIONES  |               |                       |         |  |  |  |
| No 🔿 Sí 💿                                                               | o 🔾 Sí 💿                   |                           | No 🔿 Sí 💿                              |                    |                  |               |                       |         |  |  |  |

- OPCIÓN A (stock no disponible con intervalo de días antes de la fecha de caducidad):
  - Si un artículo caduca en 5 días (según fecha de caducidad del contenedor que lo contiene) y en el campo "Límite fecha caducidad" nuevo campo
  - hay un 2 (días) este stock pasará a stock caducado (stock no disponible) en 3 días, es decir 2 días antes de su fecha de caducidad original.
- OPCIÓN B :
  - En el caso de que no se quiera este intervalo de días, pero si se quiera que se tenga en cuenta la fecha de caducidad, habrá que rellenar el campo "Límite fecha caducidad" con un 0.

#### Stock caducado

• Para saber exactamente cuánto stock tenemos caducado, esto se puede visualizar en la pestaña de stock del artículo, abajo del todo, en el campo "Stock Caducado".

| LISTADO DE BAJAS                                                                                           |                                             |                                         |  |  |  |  |  |  |  |  |
|----------------------------------------------------------------------------------------------------|---------------------------------------------|-----------------------------------------|--|--|--|--|--|--|--|--|
| LISTADO DE BAJAS                                                                                           |                                             |                                         |  |  |  |  |  |  |  |  |
| 1 - 0 (de un total de 0 filas ) Listando 20 por página   Exportar CSV   Exportar a Excel   Verificar Excel |                                             |                                         |  |  |  |  |  |  |  |  |
| CONFIG                                                                                                    |                                             |                                         |  |  |  |  |  |  |  |  |
| CONTENEDOR ARTÍCULO ~ FECHA DE BA                                                                          | JA CAUSA DE BAJA CANTIDAD                   | COSTE TOTAL NUMERO DE SERIE             |  |  |  |  |  |  |  |  |
| 1 - 0 (de un total de 0 filas ) Listando 20 por página Exportar CSV Exportar a Excel Verificar Excel       |                                             |                                         |  |  |  |  |  |  |  |  |
| STOCK TOTAL                                                                                                | STOCK DISPONIBLE                            | STOCK DADO DE BAJA                      |  |  |  |  |  |  |  |  |
| STOCK CADUCADO                                                                                             | STOCK BLOQUEADO PARA PEDIDOS DE CONTINENTES | STOCK BLOQUEADO PARA PEDIDOS            |  |  |  |  |  |  |  |  |
| STOCK BLOQUEADO PARA TRASPASOS DE STOCK                                                                    | STOCK EN TRÂNSITO TOTAL                     | STOCK EN TRÁNSITO POR TRASPASO DE STOCK |  |  |  |  |  |  |  |  |
| STOCK EN TRÂNSITO DISPONIBLE                                                                               | STOCK EN TRÂNSITO BLOQUEADO PARA PEDIDOS    | STOCK MÍNIMO PARA COMPRA<br>1 unidades  |  |  |  |  |  |  |  |  |
|                                                                                                    |                                             |                                         |  |  |  |  |  |  |  |  |

Page 1

Aunque trabajamos para mejorar y actualizar el contenido periódicamente, estamos en constante evolución, por lo que puede que la información aquí publicada no coincida exactamente con la funcionalidad actual. Más detalles en https://wiki.yunbitsoftware.com/exoneraciones/ • Por defecto, todo funciona como hasta ahora, y no se descuenta stock por la fecha de caducidad.

## Listado Stock Caducado

En el listado de artículos (Administrador Retail & SGA >> Artículos) podremos aplicar un filtro de rango de fechas de caducidad (Desde > Hasta):

| FABRICACIÓN DEL ARTÍCULO CONTINENTE EN | RECALCULAR PRECIO MEDIANTE LOS |   | FECHA CADUCIDAD |            | TIPO TALLA |   |  |  |
|----------------------------------------|--------------------------------|---|-----------------|------------|------------|---|--|--|
| LA ENTRADA DE LOS CONTENIDOS           | ARTÍCULOS CONTENIDOS           |   | 01/02/2022      | 19/02/2022 | TODOS      | ~ |  |  |
| TODOS 🗸                                | TODOS                          | * |                 |            |            |   |  |  |

En el listado inferior aparecerá una nueva columna STOCK CADUCADO.

|                    | G      |       |           |        |                |                     |                               |                                    |                       |                 |                                                                    |              | <          | >  |
|--------------------|--------|-------|-----------|--------|----------------|---------------------|-------------------------------|------------------------------------|-----------------------|-----------------|--------------------------------------------------------------------|--------------|------------|----|
| 'RECIO<br>JNITARIO | NOMBRE | TALLA | CONDICIÓN | ESTADO | STOCK<br>TOTAL | STOCK<br>DISPONIBLE | STOCK EN<br>TRÁNSITO<br>TOTAL | STOCK EN<br>TRÁNSITO<br>DISPONIBLE | INFO.<br>CONTENEDORES | STOCK<br>ÓРТІМО | RECALCULAR<br>PRECIO<br>MEDIANTE<br>LOS<br>ARTÍCULOS<br>CONTENIDOS | STOC<br>CADU | :K<br>JCAD | 00 |

Fecha de creación

junio 10, 2021

Aunque trabajamos para mejorar y actualizar el contenido periódicamente, estamos en constante evolución, por lo que puede que la información aquí publicada no coincida exactamente con la funcionalidad actual. Más detalles en https://wiki.yunbitsoftware.com/exoneraciones/